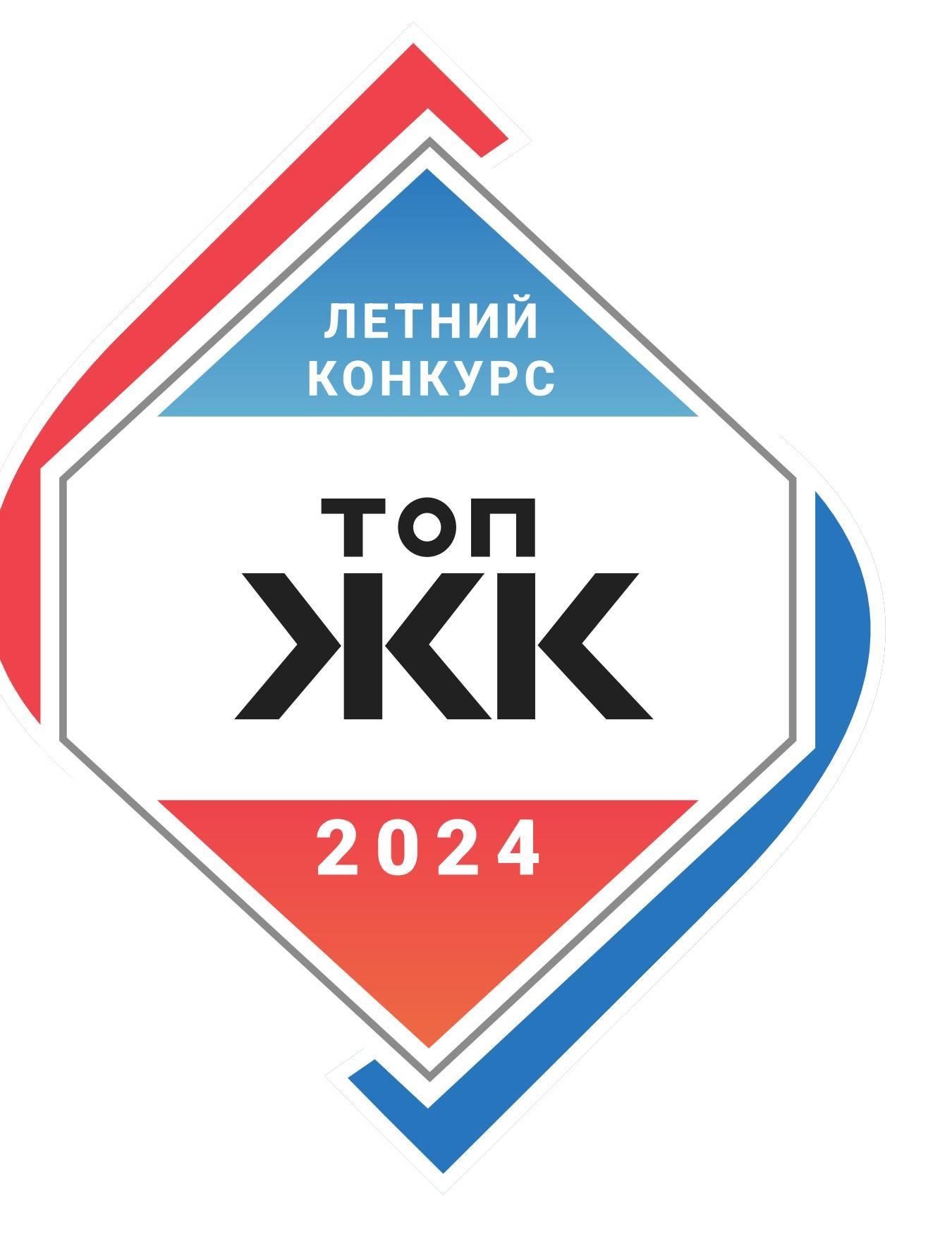

# ИНСТРУКЦИЯ ДЛЯ ЗАСТРОЙЩИКОВ ПО ПОДАЧЕ ЗАЯВОК НА ЛЕТНИЙ КОНКУРС ТОП ЖК-2024

Для подачи заявки на Летний конкурс ТОП ЖК-2024 необходимо перейти на сайт конкурса по ссылке – https://topzhk.erzrf.ru/ и нажать на кнопку **«Подать заявку»**.

Заявки на конкурс принимаются до 25 июня 2024 г. включительно.

Объявление победителей и призеров – в рамках празднования Дня строителя (август 2024 г.).

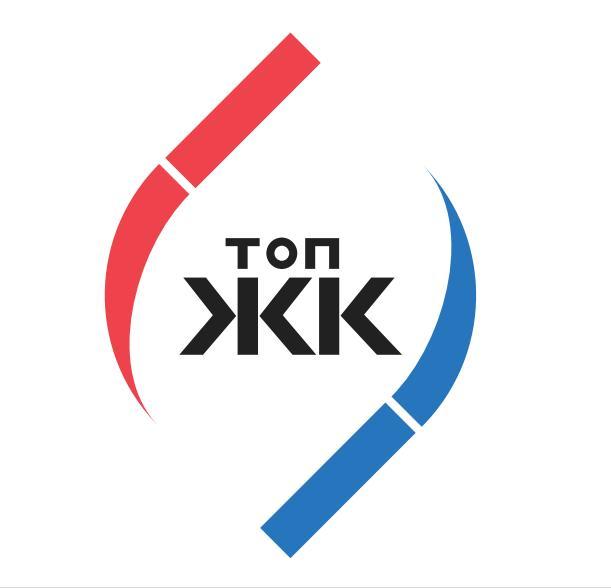

О КОНКУРСЕ НОМИНАЦИИ ПОБЕДИТЕЛИ И ПРИЗЕРЫ КОНТАКТЫ

# Этап 1. Авторизация и личный кабинет

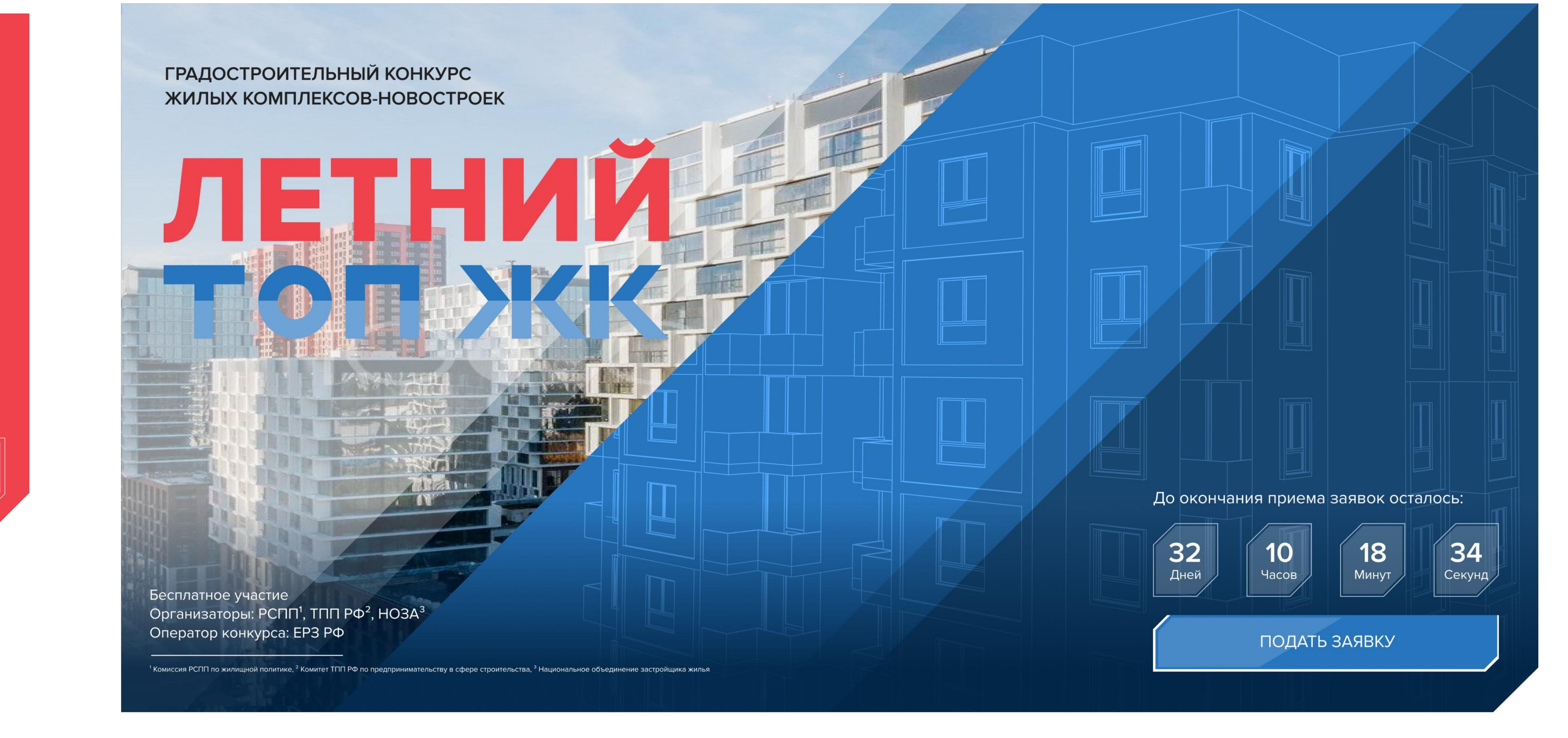

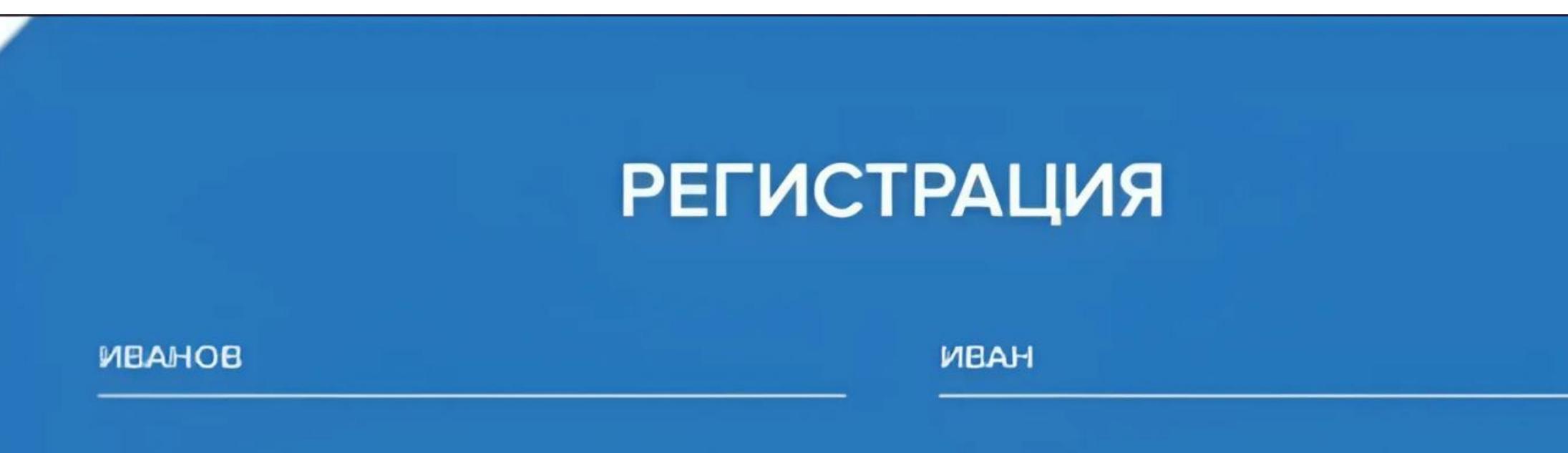

После нажатия на кнопку **«Подать заявку»** откроется окно с авторизацией. Необходимо нажать на кнопку **«Зарегистрироваться»** и перейти в форму

| •••••                                                                                                    |                                           | •••••          |      |
|----------------------------------------------------------------------------------------------------|-------------------------------------------|----------------|------|
| ക്ഷത്വേ ക്ഷ താരത്ത്വ ഭിക്കണ്ടെന്നാണ്ടാരത്തിക്ക<br>യെമ ഉട്ടോപ നയ്യാന്തര ഇക്കുന്നെ മാര്താരം<br>ട്രാൾത്തന്ത്വ തേരംഗ്ര ഇക്കുറാത്തിക്കെസ്, കൂടത്തെ | IP, IBM ПОМФОТПО<br>ОЛЬНОО СОПЛЕСНО<br>DI | Элрегистрировл | ться |

АВТОРИЗАЦИЯ

войти

Нет аккаунта

ЗАРЕГИСТРИРОВАТЬСЯ

Забыли пароль?

ເຮັ່ງ SnapEdi

EMAIL

ПАРОЛЬ

# регистрации.

В форме регистрации необходимо указать фамилию и имя, контактный телефон, e-mail, ввести наименование организации и выбрать из предлагаемого списка, указать должность, придумать пароль и подтвердить его корректность. После заполнения всех полей с данными необходимо нажать кнопку **«Зарегистрироваться»**.

По завершению регистрации на e-mail указанный при регистрации поступит письмо с уникальным кодом для авторизации.

|               |                                  | > |
|---------------|----------------------------------|---|
|               | РЕГИСТРАЦИЯ                      |   |
| На вашу почту | отправлен код для подтверждения. |   |
| 🛆 Поле д      | ля внесения подтверждающего кода |   |

Указанный код необходимо ввести в поле для завершения регистрации.

После получения логина и пароля необходимо повторно нажать на кнопку

«Подать заявку» и внести указанные данные в соответствующие поля, далее нажать кнопку **«Войти»**.

**XKK** <u> 8 вход</u> УЛАСТНИКИ И ПРИЗЕРЫ КОНТАКТЫ НОМИНАЦИИ O KOHKO/PCE ЛИЧНЫЙ КАБИНЕТ Мои зарею (4) Flomoromor Личные домные КОНТАКТНЫЕ ДАННЫЕ ПЕРСОНАЛЬНЫЕ ДАННЫЕ СМЕНА ПАРОЛЯ CALMATURE NEAHOB ПАРОЛЬ \_\_\_\_\_\_\_\_\_ NOAH НОВЫЙ ПАРОЛЬ ТЕЛЕФОН OPHICINO ИВАНОВИЧ ПОДТВЕРЖДЕНИЕ ПАРОЛЯ ДАННЫЕ О КОМПАНИИ TRADUCTOR DAVIDAGE DAVID DAVID DAVID DAVID DAVIDA DAVIDA DAVIDA DAVIDA DAVIDA DAVIDA DAVIDA DAVIDA DAVIDA DAVID ПИК DON/0/IOCTE

В случае успешной авторизации откроется личный кабинет застройщика, содержащий информацию о номинациях конкурса, реестре заявок и личных данных пользователя.

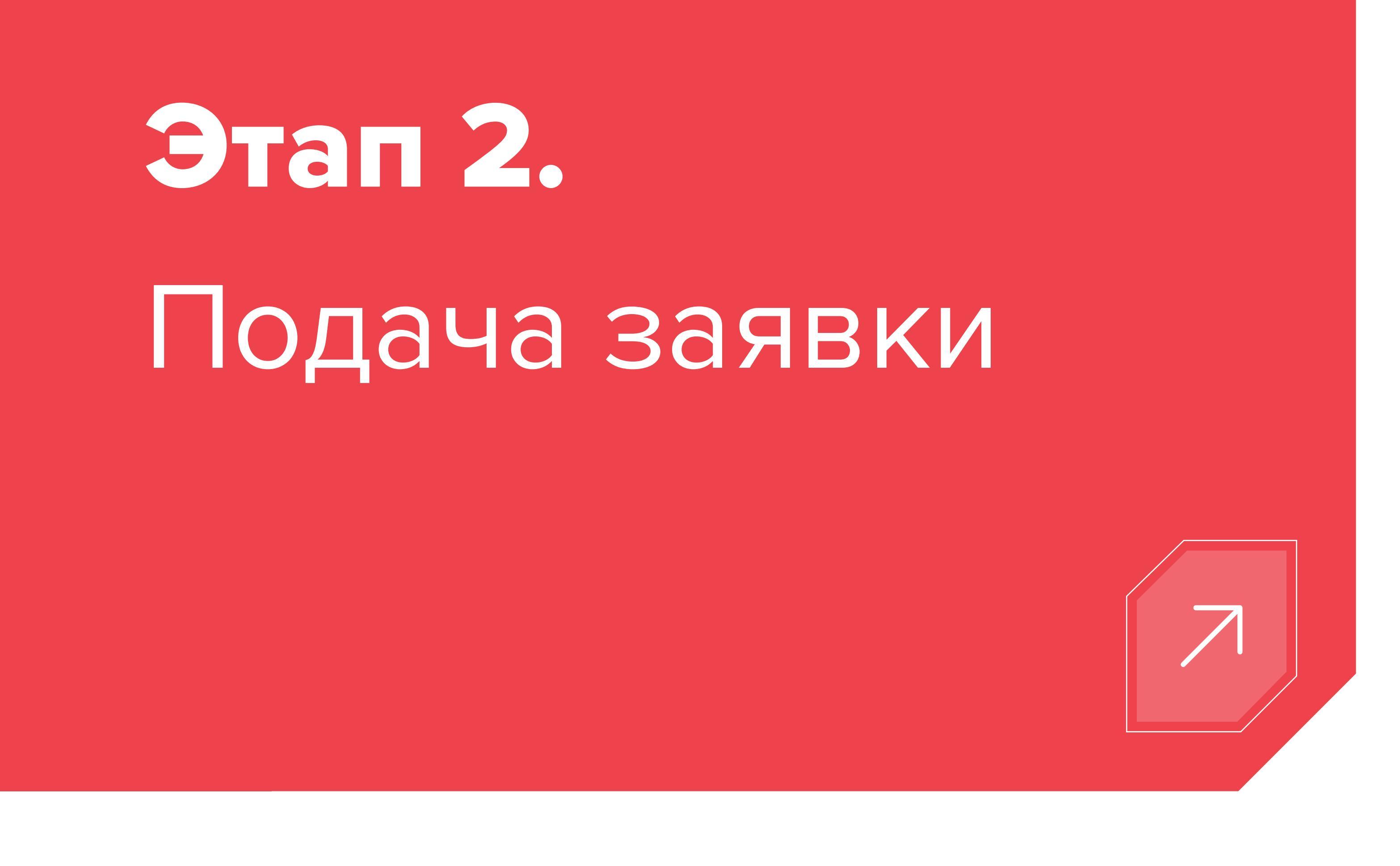

В личном кабинете в разделе «Номинации» необходимо выбрать номинацию конкурса для подачи заявки на участие[1].

# ЛИЧНЫЙ КАБИНЕТ

Номинации

1 ШАГ 1

2 ШАГ 2

**Э ШАГ З** 

общая информация о застройщике и жилом

[1] Допускается участие

жилого комплекса

в нескольких номинациях

и участие нескольких

жилых комплексов одного

застройщика в номинации.

При подаче заявок в рамках

# Мои эвяеки (8)

# Для подачи заявки выберите номинацию

## из представленных ниже

Ознакомиться с требованиями к номинантам Градостроительного конкурса жилых комплексов-новостроек ТОП ЖК можно по **ссылке**  Личные донные

одной номинации на несколько жилых комплексов, необходимо для каждого нового жилого комплекса повторно заполнить все поля выбранной номинации, сформировав новую заявку на участие

| номинация                                                            | номинация                                                            | номинация                                                                           |
|----------------------------------------------------------------------|----------------------------------------------------------------------|-------------------------------------------------------------------------------------|
| ЛУЧШИЙ МАСТЕР-ПЛАН                                                   | ЛУЧШАЯ ДЕТСКАЯ ЗОНА                                                  | ЛУЧШИЕ АРТ-ОБЪЕКТЫ                                                                  |
| ДВОРОВОГО                                                            | ДВОРОВОГО                                                            | ДВОРОВОГО                                                                           |
| ПРОСТРАНСТВА                                                         | ПРОСТРАНСТВА                                                         | ПРОСТРАНСТВА                                                                        |
| номинация<br>ЛУЧШИЕ УСЛОВИЯ ДЛЯ<br>ЗАНЯТИЙ СПОРТОМ ОТ<br>ЗАСТРОЙЩИКА | номинация<br>ЛУЧШЕЕ ОЗЕЛЕНЕНИЕ И<br>ЛАНДШАФТНЫЙ ДИЗАЙН<br>ТЕРРИТОРИИ | номинация<br>ЛУЧШЕЕ ОБУСТРОЙСТВО<br>ОБЩЕСТВЕННОГО<br>ПРОСТРАНСТВА ОТ<br>ЗАСТРОЙЩИКА |

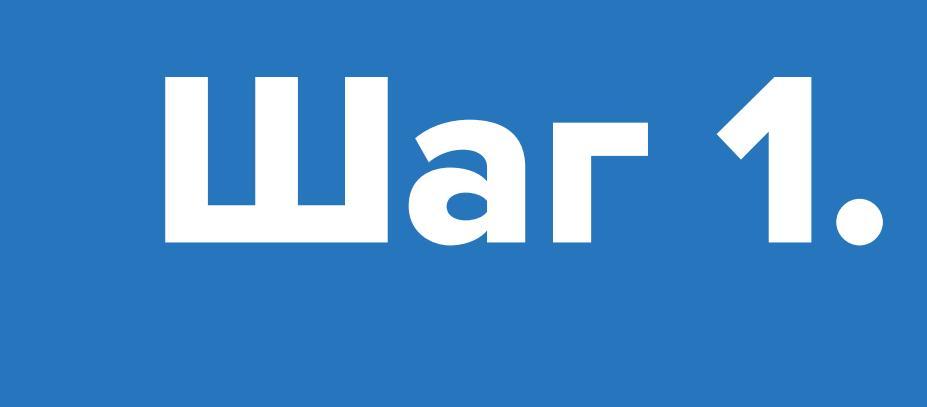

Общая информация о застройщике и жилом комплексе

На данном шаге необходимо выбрать жилой комплекс из перечня жилых комплексов[1] застройщика в отношении, которого подается заявка по номинации, указать в текстовых полях генерального подрядчика и проектировщика.

Далее необходимо загрузить до трех иллюстраций, добавить видео (при наличии), а так же заполнить текстовое поле (до 1 500 символов) с общей информацией о жилом комплексе. Одну из трех иллюстраций необходимо отметить как главную, добавив к ней отметку «Фото обложки».

# ОБЩАЯ ИНФОРМАЦИЯ О ЗАСТРОЙЩИКЕ И ЖИЛОМ КОМПЛЕКСЕ

|                                    | наименофијие застройцика<br>ПИК       | НАНМЕНОВАНИЕ ЖИЛОГО КОМПЛЕКСА<br>О ЛЮБЛИНСКИЙ ПАРК | $\checkmark$ |
|------------------------------------|---------------------------------------|----------------------------------------------------|--------------|
| зополнение крипериев по жоналнации | ГЕНЕРАЛЬНЫЙ ПОДРЯДЧИК ("ОБЯЗАТЕЛЬНОЕ) | (BOHAR OPLANING MULALING COBREATERISHOE)           |              |
| ШАГЗ                               | ООО ПОДРЯДЧИК                         | OOO "ΠΡΟΕΚΤИΡΟΒЩИК"                                |              |
|                                    |                                       |                                                    |              |

Вы можете разместить до 3-х иллюстраций (одну необходимо назначить обложкой), одно видео и в текстовом поле описать общую информацию о застройщике и жилом комплексе.

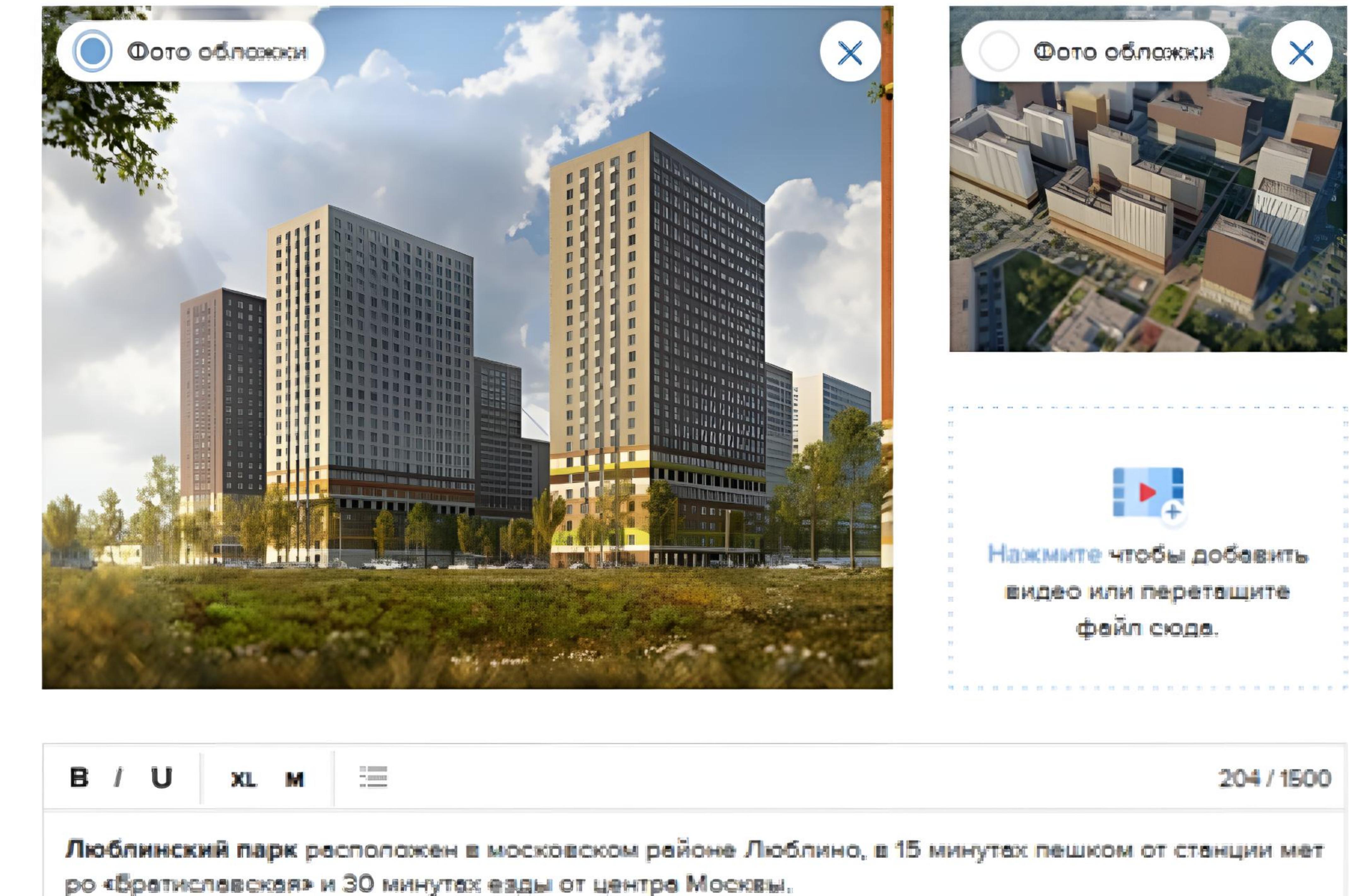

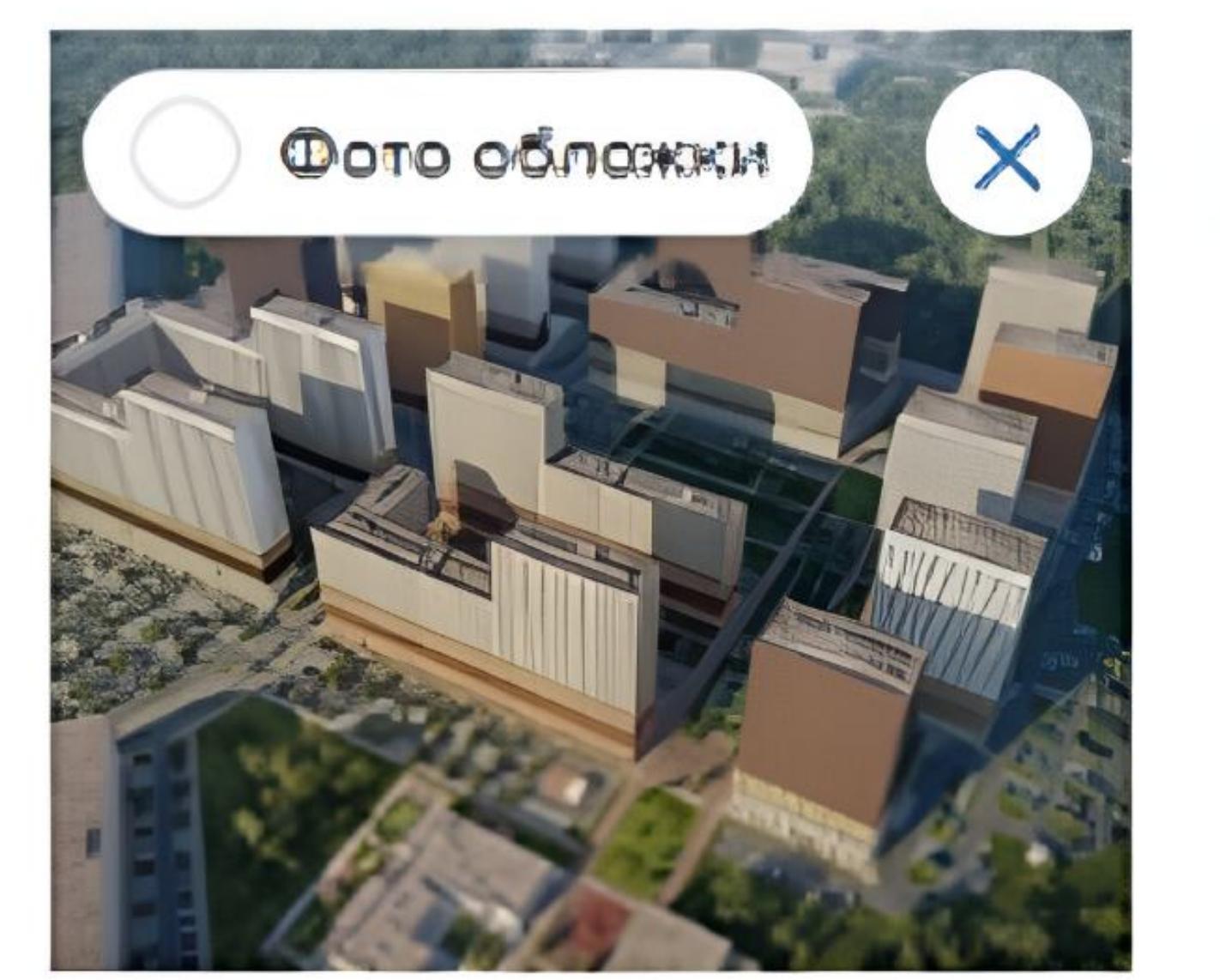

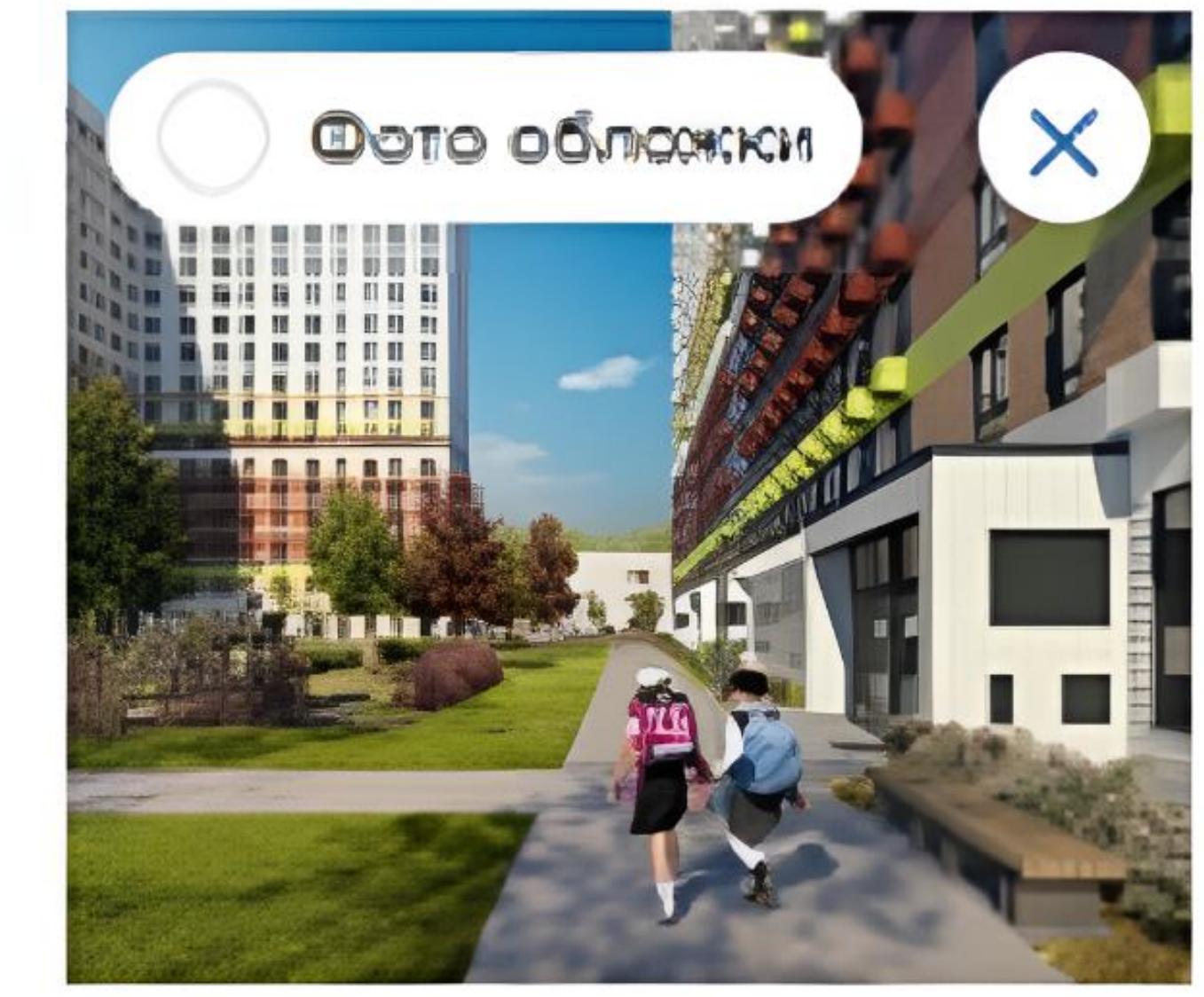

[2] В перечне жилых комплексов застройщика отображаются только те

жилые комплексы на которые

опубликованы проектные

декларации в ЕИСЖС (наш.дом.рф). Подать заявки на жилые комплексы отсутствующие в ЕИСЖС – невозможно.

| <b>Іюблинский парк</b> расположен в московском районе Люблино, в | 15 минутах пешком от станции мет |
|------------------------------------------------------------------|----------------------------------|
| ю «Братиславская» и 30 минутах езды от центра Москвы.            |                                  |
| npoekte:                                                         |                                  |
| • 54 жилых корпуса                                               |                                  |
|                                                                  |                                  |
|                                                                  |                                  |
|                                                                  |                                  |

| Данные сахраняются автоматически | НАЗАД | продолжить |
|----------------------------------|-------|------------|
|----------------------------------|-------|------------|

Далее необходимо нажать кнопку «Продолжить» и перейти на шаг 2 для заполнения критериев по номинации.

Шаг 2.

Заполнение критериев по номинации

На данном шаге необходимо по каждому критерию заполнить соответствующий раздел с иллюстрациями и текстовым описанием. Возле наименований критериев есть символ «?» при наведении на который открывается всплывающее окно с разъяснениями о критерии.

Стандартный критерий – это критерий при заполнении, которого возможно добавить до трех иллюстраций с сопроводительным текстом, а также в текстовом поле оставить общий комментарий (до 1 500 символов) по оцениваемому критерию.

номинация ЛУЧШЕЕ ОЗЕЛЕНЕНИЕ И ЛАНДШАФТНЫЙ ДИЗАЙН ТЕРРИТОРИИ

#### 

КРИТЕРИЙ

~

## ПЛАН (СХЕМА) ОЗЕЛЕНЕНИЯ ТЕРРИТОРИИ ?

#### 1 ШАГ 1

общая информация о застройщике и жилом комплексе

2 ШАГ 2

заполнение критериев по номинации

Для перехода к следующему критерию загрузите хотя бы одну иллюстрацию и напишите комментарий к ней.

Таюже можете в текстовом поле оставить общий комментарий (до 1500 символов) по оцениваемому критерию.

Если оцениваемый критерий отсутствует в жилом комплексе, то необходимо активировать чек-бокс «Нет информации по

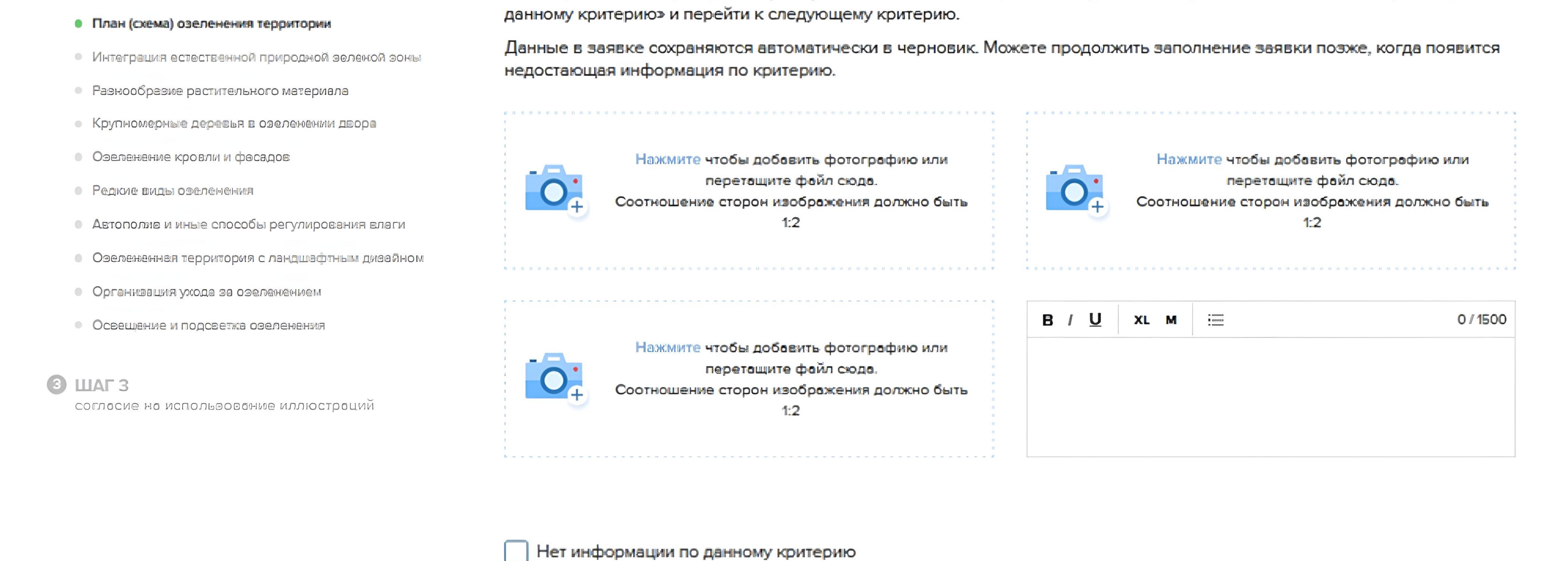

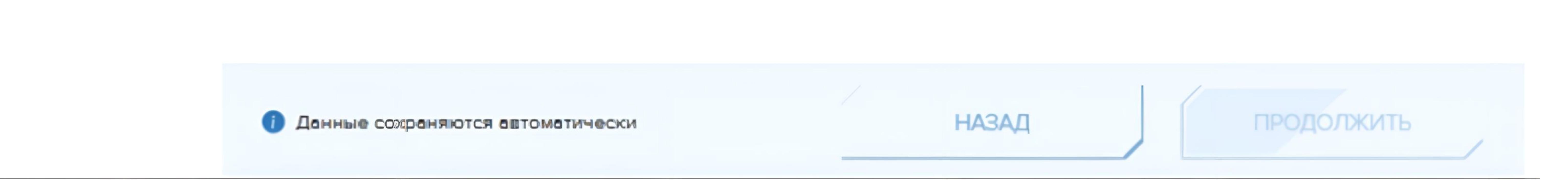

**Многостраничный критерий** – это критерий при заполнении, которого возможно добавлять до пяти дополнительных страниц. Добавление страниц производится

Критерии бывают

# З-х видов –

- стандартные,
- многостраничные
- текстовые

путем нажатия на кнопку **«Добавить страницу**». На каждой такой странице имеется возможность разместить до трех иллюстраций с сопроводительным текстом, а также в текстовом поле оставить общий комментарий (до 1 500 символов) по оцениваемому критерию. В таком критерии максимально возможно разместить до пятнадцати иллюстраций с сопроводительным текстом, а также до пяти комментариев (по 1 500 символов в каждом).

#### ← ВЕРНУТЬСЯ В ЛИЧНЫЙ КАБИНЕТ

НОМЪЙНАЦИЛЯ ЛУЧШЕЕ ОЗЕЛЕНЕНИЕ И ЛАНДШАФТНЫЙ ДИЗАЙН ТЕРРИТОРИИ

 $\wedge$ 

КРИТЕРИЙ

### 1 ШАГ 1

общая информация о застройщике и жилом

#### 2 ШАГ 2

зополнение критериев по моминации

- План (соема) озеленения территории
- Интеграция астественной природной зеленой зоны
- Разнообразие растительного материала
- Крупномарные даралья в озаланании двора
- водероф и иглосря виливие О
- Пиненелесо мака ворар
- Автополие и ичые способы регулирования елеги

## РАЗНООБРАЗИЕ РАСТИТЕЛЬНОГО МАТЕРИАЛА ?

Для перехода к следующему критерию загрузите хотя бы одну иллюстрацию и напишите комментарий к ней.

Таюже можете в текстовом поле оставить общий комментарий (до 1500 символов) по оцениваемому критерию.

Если оцениваемый критерий отсутствует в жилом комплексе, то необходимо активировать чек-бокс «Нет информации по данному критерию» и перейти к следующему критерию.

Данные в заявке сохраняются автоматически в черновик. Можете продолжить заполнение заявки позже, когда появится недостающая информация по критерию.

#### ЗАГОЛОВОК СТРАНИЦЫ

Насколите чтобы добавить фотографию или

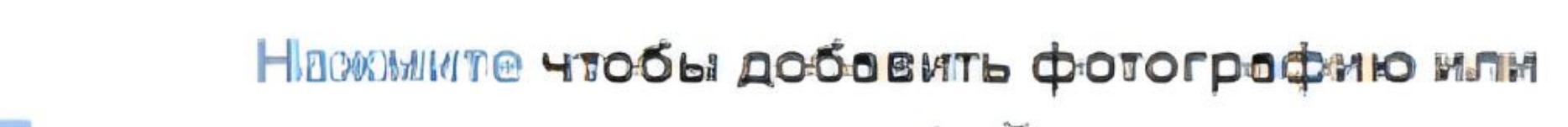

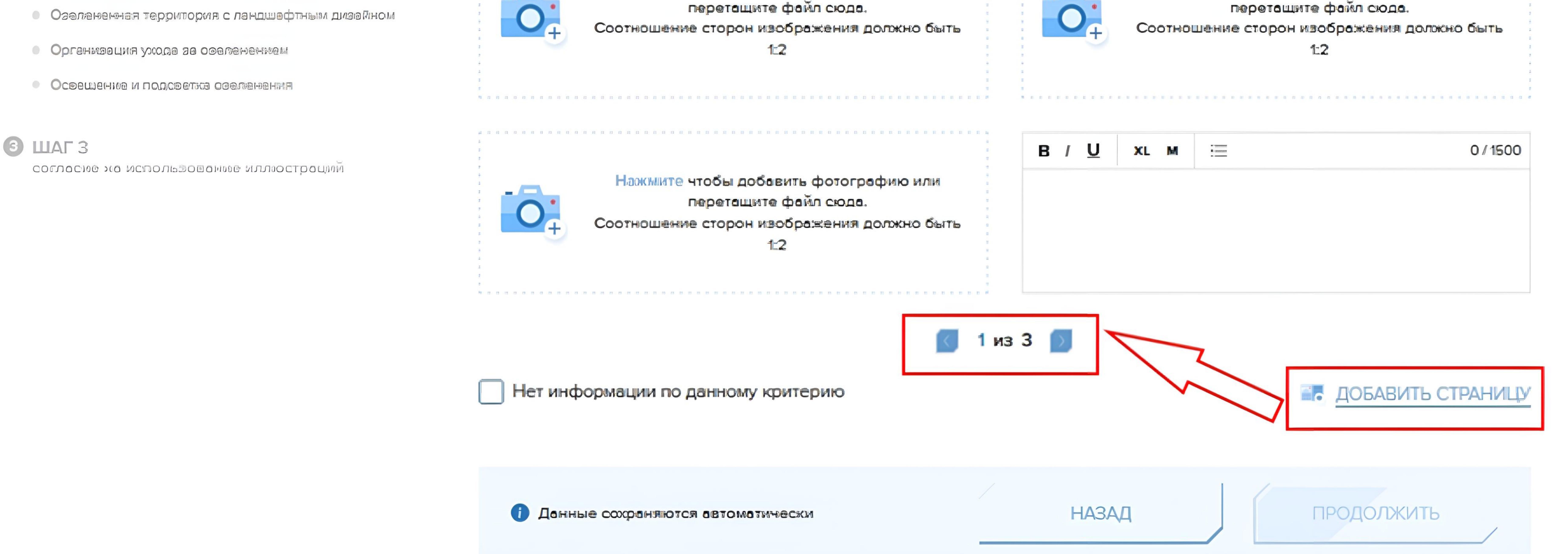

**Текстовый критерий** — это критерий при заполнении, которого можно не добавлять иллюстрации, а добавить только текстовый комментарий (до 1 500 символов).

HONDOLALING ЛУЧШЕЕ ОЗЕЛЕНЕНИЕ И ЛАНДШАФТНЫЙ **ДИЗАЙН ТЕРРИТОРИИ** 

← ВЕРНУТЬСЯ В ЛИЧНЫЙ КАБИНЕТ

КРИТЕРИЙ

### ОРГАНИЗАЦИЯ УХОДА ЗА ОЗЕЛЕНЕНИЕМ ?

#### В данном критерии допускается указание только текстового комментария без размещения иллюстраций. Если оцениваемый критерий отсутствует в жилом комплексе, то необходимо активировать чек-бокс "Нет информации по $\wedge$ данному критерию" и перейти к следующему критерию. Данные в заявке сохраняются автоматически в черновик. Можете продолжить заполнение заявки позже, когда появится недостающая информация по критерию. Нажинте чтобы добаенть фотографию или Наскласта чтобы добавить фотографоно или перетащите файл сюда. перетащите фойл сюда. Соотношение сторон изображения дольсно быть Соотношение сторон изображения должно быть 1:2 B/U XLM ∷⊟ 0/1600 Нажинте чтобы добавить фотографию или перетощите фойл сюдо. Соотношение сторон изображения должно быть

Нет информации по данному критерию

| Данные сохраняются автоматически | НАЗАД | продолжить |
|----------------------------------|-------|------------|
|                                  |       |            |

#### 1 ШАГ 1

молиж и воиншия о востройщиюе и жилом MOMUTU MOC

#### 2 ШАГ 2

вополнение критериев по жоминации

- План (соема) озеленения территории
- Интеграция естественной природной зеленой зоны
- Разнообразна растительного материала
- Крупномерные дерешья в оделенения двора
- Озеленение кробли и фасадое
- Редкле виды оделенения
- Автополна и иные способы рагулирования влаги
- Озеленения территория с ландшафтным дизайном
- Органивации ухода ва оселенением
- OCCONJOHIOD M DOACDOTHO OGO/DOHNAR
- **З ШАГ 3**

COLUCIA HO NCUOUPOCONNO NUNIOCTOONNI

Если оцениваемый критерий отсутствует в жилом комплексе, то необходимо активировать чек-бокс «Нет информации по данному критерию» и перейти к следующему критерию. Отсутствие критерия снижает вероятность призового места жилого комплекса в номинации.

ЛУЧШЕЕ ОЗЕЛЕНЕНИЕ И ЛАНДШАФТНЫЙ ДИЗАЙН ТЕРРИТОРИИ

#### ← ВЕРНУТЬСЯ В ЛИЧНЫЙ КАБИНЕТ

КРИТЕРИЙ

 $\sim$ 

#### ОЗЕЛЕНЕННАЯ ТЕРРИТОРИЯ С ЛАНДШАФТНЫМ ДИЗАЙНОМ ?

общая ниформация о застройщиюе и жилом KOMINERCE

#### ШАГ 2

заполнение критериев по номинации

- План (соема) оделенения территории
- Интеграция астаственной природной зеленой зоны
- Раснообразни раститального малариала
- Озеленение кроели и фасадов
- Редкие виды овеленения
- Автополже м мные способы регулирования влаги
- Озелененная территория с ландшафтным дизайном
- MOCHOCOD DE DECORFRALIDERE OCO
- Осоещение и подсестка озвлениения

## Э ШАГ З

COLVOCHO HO NCUONOOOOIMO NUNIOCIDOUNN

### Также можете в текстовом поле оставить общий комментарий (до 1500 символов) по оцениваемому критерию.

Для перехода к следующему критерию загрузите хотя бы одну иллюстрацию и напишите комментарий к ней.

Если оцениваемый критерий отсутствует в жилом комплексе, то необходимо активировать чек-бокс «Нет информации по данному критерию» и перейти к следующему критерию.

Данные в заявке сохраняются автоматически в черновик. Можете продолжить заполнение заявки позже, когда появится недостающая информация по критерию.

#### ЗАГОЛОВОК СТРАНИЦЫ

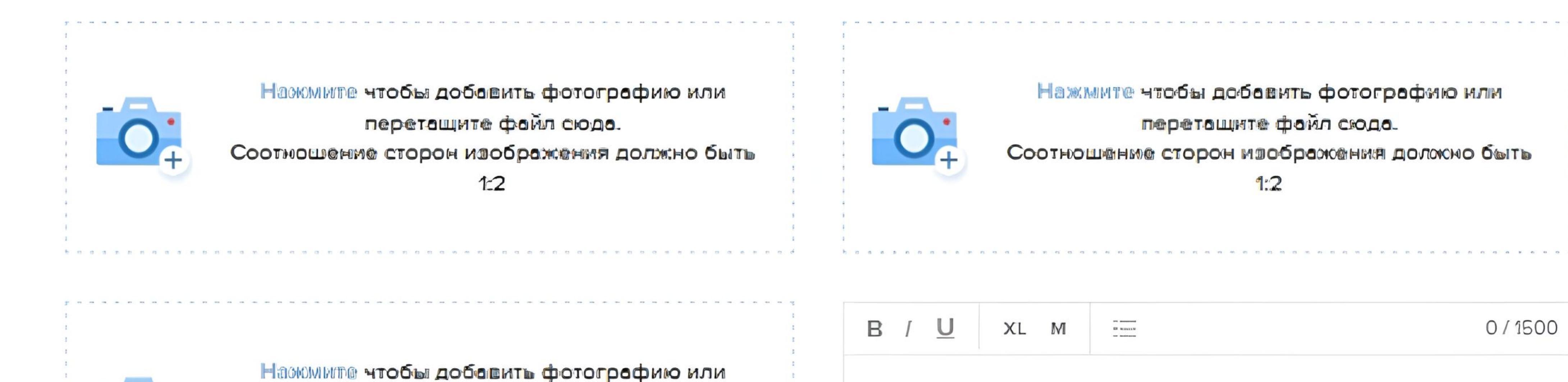

еретаците файл сюда.

Соотношение сторон изображения должно быть

1-2

0/1500

| ,<br>,<br>,<br>,<br>,<br>,<br>,<br>,<br>,<br>,<br>,<br>,<br>,<br>,<br>,<br>,<br>,<br>,<br>, |                   |
|---------------------------------------------------------------------------------------------|-------------------|
| Нет информации по данному критерию                                                          | ДОБАВИТЬ СТРАНИЦУ |
| Данные сохраняются автоматически                                                            | НАЗАД             |

Все заполненные данные сохраняются автоматически. Вы можете вернуться к дальнейшему редактированию заявки из раздела «Мои заявки».

Шаг З.

Соглашение на использование иллюстраций

После заполнения информации по последнему критерию необходимо нажать кнопку «Продолжить» и перейти на завершающий шаг 3.

На данном шаге для завершения процесса подачи заявки необходимо подписать соглашение на использование фотографий из заявки. Для этого скачайте прикрепленный документ, подпишите его у уполномоченного сотрудника застройщика и прикрепите подписанный документ в форме ниже.

Внимание! Соглашение на использование фотографий действует на все заявки размещенные застройщиком в личном кабинете. Соглашение подписывается и загружается в систему один раз при подаче первой заявки от застройщика.

#### HOUDTHALING ЛУЧШЕЕ ОЗЕЛЕНЕНИЕ И ЛАНДШАФТНЫЙ **ДИЗАЙН ТЕРРИТОРИИ**

1 ШАГ 1 иолиж и вмирормация о застройщика и жилои комплексе

2 ШАГ 2 Заполноние критериев по номинации

 $\mathbf{\vee}$ 

#### **З ШАГЗ** сопласие на испольвование иллюстраций

Заябки Для этого скачайте прикрепленный документ, подпишите его у уполномоченного сотрудника застройщика и прикрепите подписанный документ в форме ниже. СОГЛАШЕНИЕ НА ИСПОЛЬЗОВАНИЕ ФОТОГРАФИЙ PDF 0.1MB чтобы добавить документ (pdf, jpeg или jpg) PDF или перетащите файл сюда. ПОСМОТРИТЕ, КАК ВАШУ ЗАЯВКУ УВИДЯТ ЭКСПЕРТЫ ПРОСМОТР ПРЕЗЕНТАЦИИ

### НАЗАД ПОДАТЬ ЗАЯВКУ і Данные сохраняются автоматически

Для забершения процесса подачи заябки необходимо подписать соглашение на использобание фотографий из

← ВЕРНУТЬСЯ В ЛИЧНЫЙ КАБИНЕТ

## СОГЛАШЕНИЕ НА ИСПОЛЬЗОВАНИЕ ФОТОГРАФИЙ

На данном шаге также есть возможность просмотра презентации в том виде, в каком она попадет на оценку экспертам и членам жюри.

Для просмотра получившейся презентации необходимо нажать на кнопку «Просмотр презентации». Если при просмотре презентации выявлены ошибки, то необходимо вернуться на соответствующий шаг назад и внести необходимые правки.

HOMINHALING ЛУЧШЕЕ ОЗЕЛЕНЕНИЕ И ЛАНДШАФТНЫЙ ДИЗАЙН ТЕРРИТОРИИ

#### 

## СОГЛАШЕНИЕ НА ИСПОЛЬЗОВАНИЕ ФОТОГРАФИЙ

#### ШАГ 1

общая информация о застройщике и жилом комплекое

#### 2 ШАГ 2

заполнение критериев по номинации

#### Э ШАГЗ

Для завершения процесса подачи заявки необходимо подписать соглашение на использование фотографий из SAREKN.

Для этого скачайте прикрепленный документ, подпишите его у уполномоченного сотрудника застройщика и прикрепите подписанный документ в форме ниже.

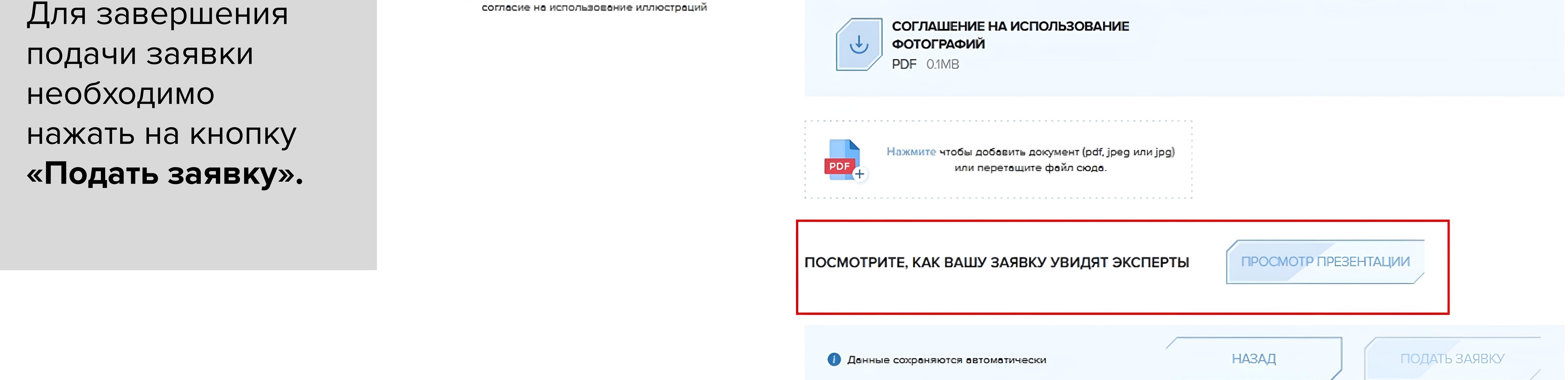

V

# Поздравляем! Ваша заявка успешно подана!

Не забудьте подписаться на нашу рассылку и телеграмм-канал «ЕРЗ-НОВОСТИ», где будет размещаться информация о ходе Летнего конкурса ТОП ЖК-2024!

Этап З.

Работа с разделом «Иои заявки»

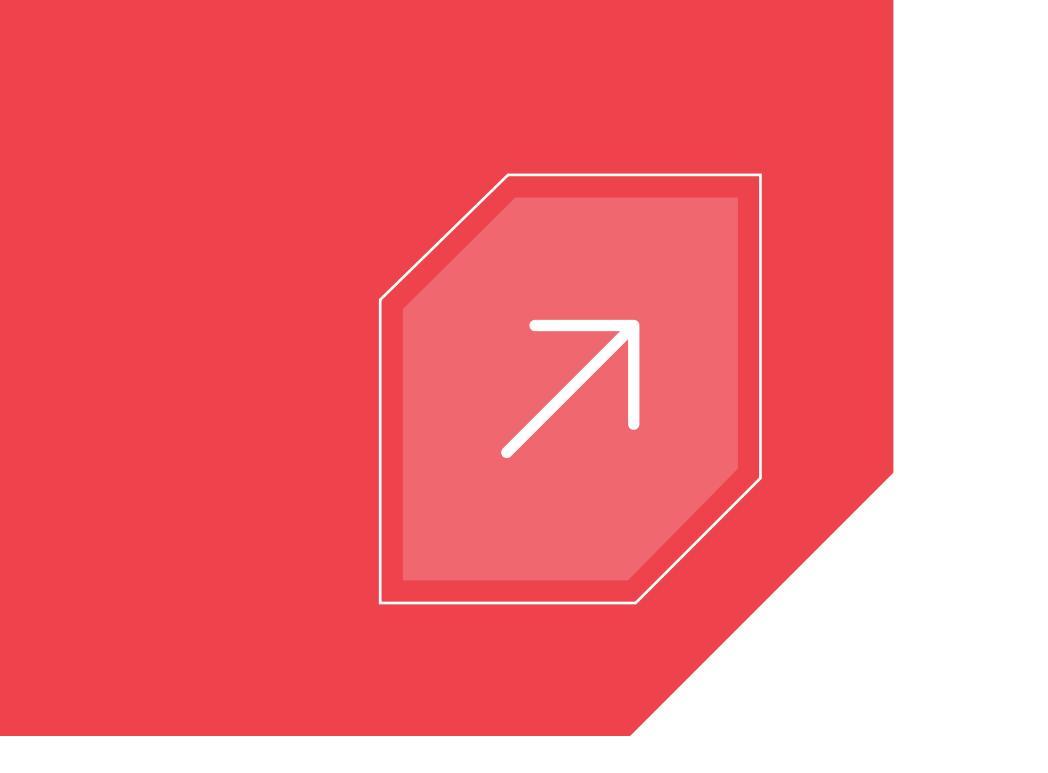

Поданные заявки (статус – «Заявка подана») и заявки находящиеся в статусе «Не заполнена» можно просматривать и редактировать в личном кабинете в разделе «Мои заявки».

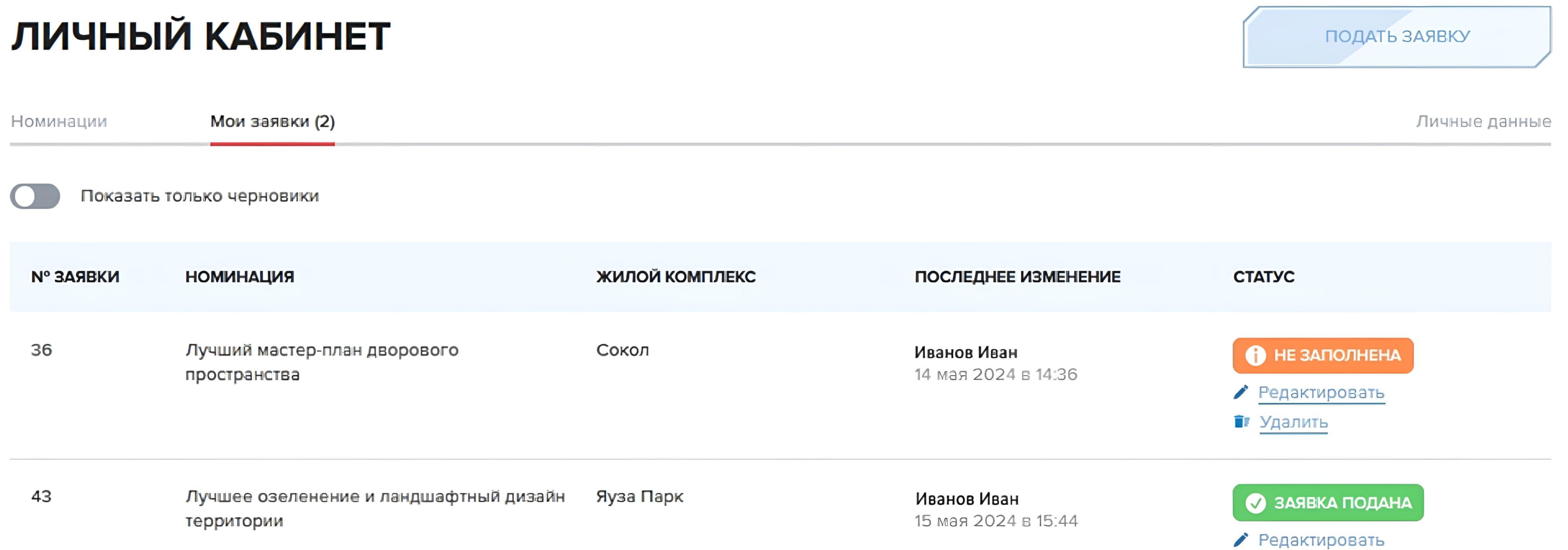

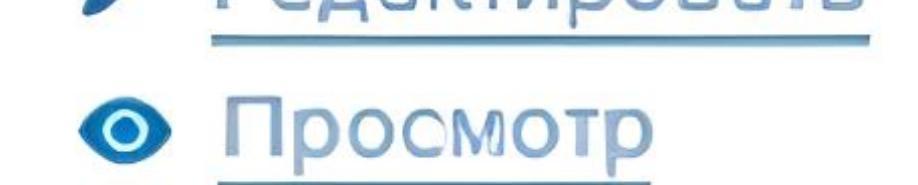

Для заявок в статусе «Заявка подана» доступны функции просмотра и редактирования.

Внимание! При нажатии на кнопку «Редактировать» – поданная заявка снимается с конкурса и переводится в статус «Не заполнена». После завершения редактирования заявки будет необходимо на шаге 3 снова нажать на кнопку «Подать заявку».

Для заявок в статусе «Заявка подана» доступны функции продолжения редактирования и удаления. Обращаем Ваше внимание, что редактирование заявок возможно до 25 июня 2024 г.